### Process to Deposit the Application Fee

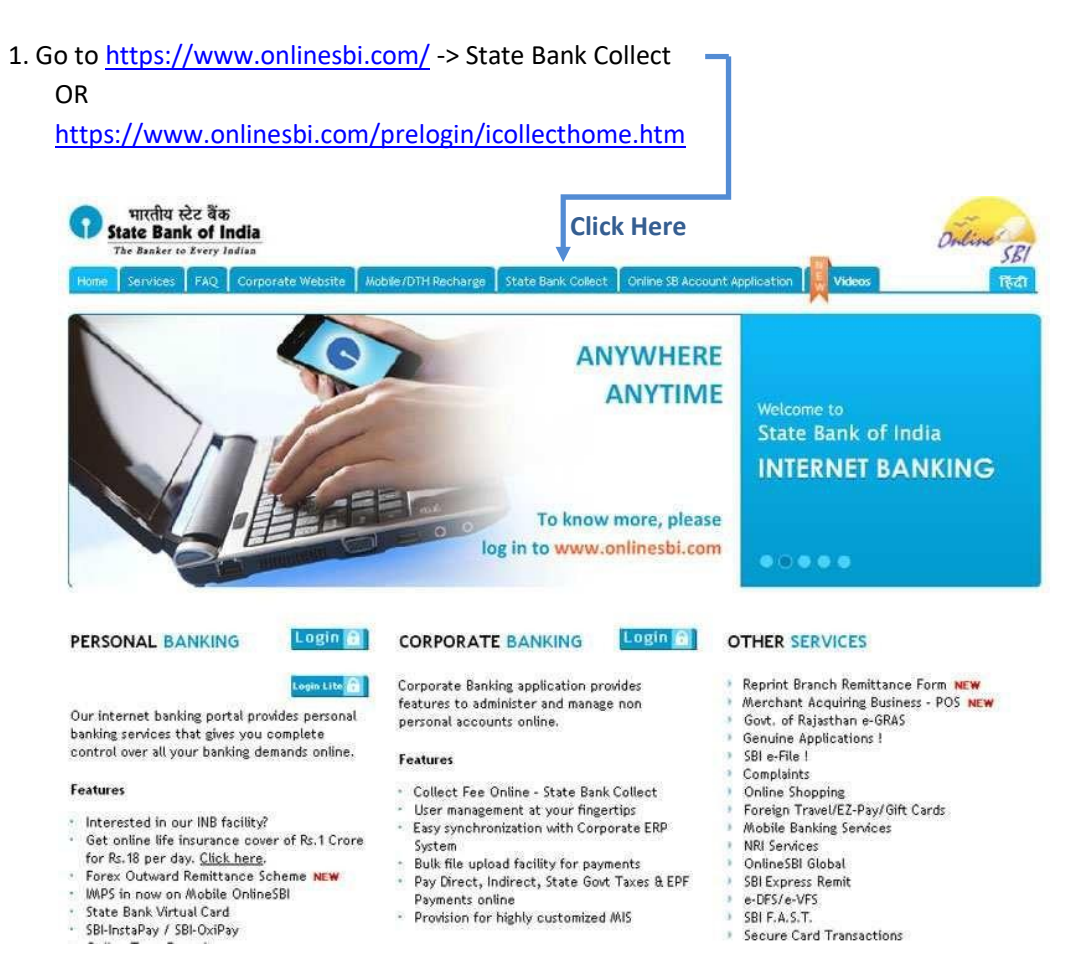

### 2. Read the Disclaimer Clause and Proceed

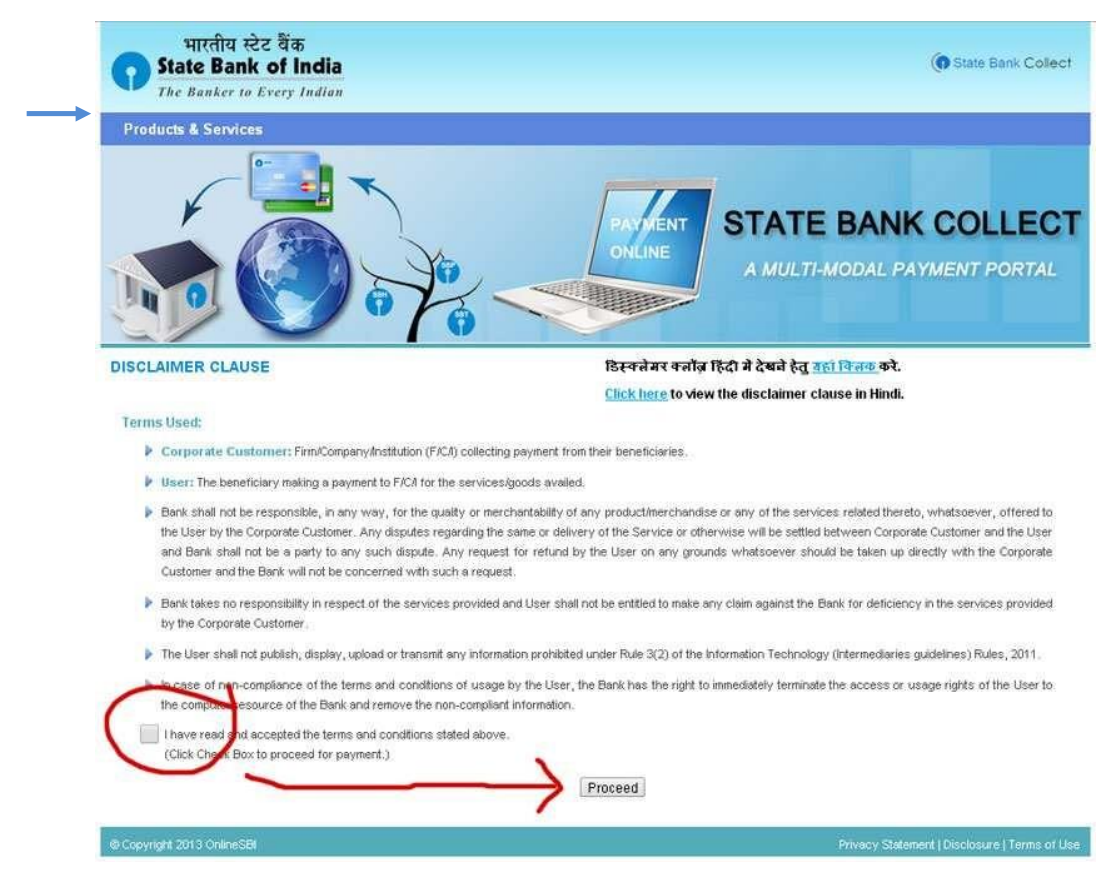

# 3. Select the State of the Corporate/Institution -> [Odisha]

| <b>•</b> SBI                                                                                                    |                                                           |   | G State Bank Collect                                                                        |
|----------------------------------------------------------------------------------------------------|-----------------------------------------------------------|---|---------------------------------------------------------------------------------------------|
| State Bank Collect 👻 State Bank Mops                                                                                            |                                                           |   |                                                                                             |
| State Bank Collect / State Bank Collect                                                                                         |                                                           |   | C• Exit                                                                                     |
| State Bank Collect                                                                                                    |                                                           |   | 02-Oct-2020 [01:33 PM IST]                                                                  |
| Select State and Type of Corporate / Institution                                                                                |                                                           |   |                                                                                             |
| State of Corporate / Institution *                                                                                              | Select State •                                            |   |                                                                                             |
| Type of Corporate / Institution *                                                                                               | <br>MIZORAM                                               |   |                                                                                             |
|                                                                                                    | Nagaland<br>National Capital Territory of Delhi<br>Odisha |   | 30                                                                                          |
| <ul> <li>Mandatory fields are marked with an asterisk (*)</li> <li>State Bank Collect is a unique service for paying</li> </ul> | Puducherry<br>Punjab                                      | ļ | arities and/or any other corporates/institutions who maintain their accounts with the Bank. |
| © State Bank of India                                                                                                    | Rajasunan<br>Sikkim<br>Tamil Nadu                         | • | Privacy Statement   Disclosure   Terms of Use                                               |

# 4. Select the Type of Corporate/Institution -> [Educational Institution]

| <b>•</b> SBI                                                                                         |                                                 |                                                           | To State Bank Colle                           | ct  |
|----------------------------------------------------------------------------------------------------|-------------------------------------------------|-----------------------------------------------------------|-----------------------------------------------|-----|
| State Bank Collect 👻 State Bank Mops                                                                 |                                                 |                                                           |                                               |     |
| State Bank Collect / State Bank Collect                                                              |                                                 |                                                           | G• E                                          | xit |
| State Bank Collect                                                                                   |                                                 |                                                           | 02-Oct-2020 [01:33 PM IS                      | T]  |
| Select State and Type of Corporate / Institution                                                     |                                                 |                                                           |                                               |     |
| State of Corporate / Institution *                                                                   | Odisha 🗸                                        |                                                           |                                               |     |
| Type of Corporate / Institution *                                                                    | Educational Institutions -                      |                                                           |                                               |     |
|                                                                                                    |                                                 | Go                                                        |                                               |     |
| Mandatory fields are marked with an asterisk (*     State Bank Collect is a unique service for payin | )<br>g online to educational institutions, temp | les, charities and/or any other corporates/institutions w | vho maintain their accounts with the Bank.    |     |
| © State Bank of India                                                                                |                                                 | 1                                                         | Privacy Statement   Disclosure   Terms of Use |     |

# 5. Select Educational Institutions Name -> [Sambalpur University P.G. Council]

| <b>•</b> SBI                                     |                                                                            |      | ( State Bank Collect                          |
|--------------------------------------------------|----------------------------------------------------------------------------|------|-----------------------------------------------|
| State Bank Collect 👻 State Bank Mops             |                                                                            |      |                                               |
| State Bank Collect / State Bank Collect          |                                                                            |      | C• Exit                                       |
| State Bank Collect                               |                                                                            |      | 02-Oct-2020 [01:37 PM IST]                    |
| Select from Educational Institutions             |                                                                            |      |                                               |
| Educational Institutions Name *                  | Select Educational Institutions                                            |      |                                               |
|                                                  | SAMBALPUR NURSING COLLEGE                                                  |      |                                               |
| Mandatory fields are marked with an asterisk (*) | SAMBALPUR UNIVERSITY<br>SAMBALPUR UNIVERSITY INSTITUTE OF INFORMATION TECH |      |                                               |
| © State Bank of India                            | SAMBALPUR UNIVERSITY P.G COUNCIL                                           |      | Privacy Statement   Disclosure   Terms of Use |
|                                                  | SANKALP SENIOR SECONDARY SCHOOL                                            | _    |                                               |
|                                                  | SANKHA-JYOTI PUBLIC SCHOOL                                                 | - 11 |                                               |
|                                                  | SANSKAR IN LEKNATIONAL SCHOOL<br>SARASWATI SHISHU MANDIR BALUBAZAR         | -    |                                               |

# 6. Select Payment Category

| • SBI                                                                                                    | State Bank Collect                            |
|----------------------------------------------------------------------------------------------------|-----------------------------------------------|
| State Bank Collect 👻 State Bank Mops                                                                                                    |                                               |
| State Bank Collect / State Bank Collect                                                                                                    | C• Exit                                       |
| State Bank Collect                                                                                                    | 02-Oct-2020 [01:38 PM IST]                    |
| SAMBALPUR UNIVERSITY P.G COUNCIL<br>at/PO- JYOTI VIHAR , BURLA, , SAMBALPUR-768019                                                                                                    |                                               |
| Provide details of payment                                                                                                    |                                               |
| Select Payment Category * - Select Category                                                                                                    |                                               |
| <ul> <li>Mandatory fields are marked with an asterisk (*)</li> <li>The payment structure document if available will</li> <li>Date specified(if any) should be in the format of</li> </ul> |                                               |
| © State Bank of India                                                                                                    | Privacy Statement   Disclosure   Terms of Use |

7. Provide the Required Details with correct Application Registration No and submit the form.

| <b>O</b> SBI                                                                                                    |                                                         | ( State Bank                                              | Collect |  |
|----------------------------------------------------------------------------------------------------|---------------------------------------------------------|-----------------------------------------------------------|---------|--|
| State Bank Collect + State Bank Mops                                                                                                    |                                                         |                                                           |         |  |
| State Bank Collect / State Bank Collect                                                                                                    |                                                         |                                                           | C+ Exit |  |
| State Bank Collect                                                                                                    |                                                         | 02-Oct-2020 [01:40                                        | PM IST] |  |
| SAMBA<br>AT/PO- JYO                                                                                                    | LPUR UNIVERSITY P.G C<br>DTI VIHAR , BURLA, , SAMBALPUR | COUNCIL<br>IR-768019                                      |         |  |
| Provide details of payment                                                                                                    |                                                         |                                                           |         |  |
| Select Payment Category *<br>Name of the candidate *                                                                                                    | Application Fee for P.G. Cou 🗸                          | ×                                                         |         |  |
| Name of Father *                                                                                                    |                                                         |                                                           |         |  |
| Address (Do not use comma) *                                                                                                    |                                                         |                                                           |         |  |
| Address (Do not use comma)                                                                                                    |                                                         |                                                           |         |  |
| District *                                                                                                    |                                                         |                                                           |         |  |
| State *                                                                                                    |                                                         |                                                           |         |  |
| PIN Code *                                                                                                    |                                                         |                                                           |         |  |
| Mob No. (10 digit number) *                                                                                                    |                                                         |                                                           |         |  |
| Subject *                                                                                                    | Select Subject                                          | •                                                         |         |  |
| Cost of form and processing fee *                                                                                                    | 750                                                     | Fixed:Rs.750                                              |         |  |
|                                                                                                    |                                                         |                                                           |         |  |
| Remarks                                                                                                    |                                                         |                                                           |         |  |
| Please submit a copy of the e-Receipt a                                                                                                    | long with hard copy of the application                  | ion to the Coordinator of the respective P.G. Department. |         |  |
| <ul> <li>Processing fee once deposited, would n</li> </ul>                                                                                                    | Processing fee once deposited, would not be refunded.   |                                                           |         |  |
| Please enter your Name, Date of Birth (For Personal Banking) / Incorporation (For Corporate Banking) & Mobile Number.<br>This is required to reprint your e-receipt / remittance(PAP) form, if the need arises. |                                                         |                                                           |         |  |
| Name *                                                                                                    |                                                         |                                                           |         |  |
| Date Of Disth (Jacons section 1                                                                                                    |                                                         |                                                           |         |  |
| Mobile Number *                                                                                                    |                                                         |                                                           |         |  |
| Email Id                                                                                                    |                                                         | $\neg$                                                    |         |  |
| Enter the text as shown in the image $^{\star}$                                                                                                    |                                                         | E0C05                                                     |         |  |
| Submit Reset Back                                                                                                    |                                                         |                                                           |         |  |

8. Verify the details and confirm this transaction. If required cancel and resubmit the form.

| <b>9</b> SBI                                                                                                    |                                                                                                    | G State Bank Collect                          |
|----------------------------------------------------------------------------------------------------|----------------------------------------------------------------------------------------------------|-----------------------------------------------|
| State Bank Collect - State Bank Mop                                                                                                    | 3                                                                                                    |                                               |
| State Bank Collect / State Bank Collect                                                                                                    |                                                                                                    | 🕒 Exit                                        |
| State Bank Collect                                                                                                    |                                                                                                    | 02-Oct-2020 [01:44 PM IST]                    |
| SAMBALPUR UNIVERSITY P.G COUNCIL<br>at/PO- JYOTI VIHAR , BURLA, , SAMBALPUR-768019                                                                         |                                                                                                    |                                               |
| Verify details and confirm this transaction                                                                                                    |                                                                                                    |                                               |
| Category<br>Name of the candidate<br>Name of Father<br>Address (Do not use comma)<br>District<br>State<br>PIN Code<br>Mob No. (10 digit number)<br>Subject | Application Fee for P.G. Course 2020-21<br>Samrat Keshari Jena<br>Sudama Jena<br>Badagada<br>Khurdha<br>Odisha<br>751018<br>9337336750<br>Executive MBA<br>750 |                                               |
| Total Amount                                                                                                    | INR 750.00                                                                                                    |                                               |
| Kemarks                                                                                                    |                                                                                                    |                                               |
| Please ensure that you are making the p                                                                                                    | Dayment to the correct payee. Confirm Cancel                                                                                                    |                                               |
| © State Bank of India                                                                                                    |                                                                                                    | Privacy Statement   Disclosure   Terms of Use |

9. All the payment modes are having respective bank charges. Choose your convenient option

for online payment and proceed to make payment.

| <b>STATE BANK COLLECT MULTI OPTION PAYMENT SYSTEM</b>                                                            |                                                                      |                                                   |  |
|----------------------------------------------------------------------------------------------------|----------------------------------------------------------------------|---------------------------------------------------|--|
| Net Banking                                                                                                    |                                                                      |                                                   |  |
| State Bank of India<br>Bank Charges: Rs 11.8<br>CLICK HERE                                                       | Conter Banks Internet Banking<br>Bank Charges: Rs 17.7<br>CLICK HERE |                                                   |  |
| Card Payments          This payment mode is not available         RuPay         Rupay Card                       | e between 23:30 hours IST and 00:30 hours IS<br>Credit Cards         | ST                                                |  |
| Bank Charges: Rs 0.0                                                                                             | Bank Charges: Rs 12.98                                               | Bank Charges:<br>NOT ENABLED                      |  |
| Other Payments Modes                                                                                             |                                                                      |                                                   |  |
| UPI is not available between 22:30 hours<br>IST and 23:30 hours IST<br>UPI<br>Bank Charges: Rs 0.0<br>CLICK HERE | NEFT<br>NEFT/RTGS<br>Bank Charges:<br>NOT ENABLED                    | SBI Branch<br>Bank Charges: Rs 59.0<br>CLICK HERE |  |

If 'SBI Branch' (cash/ cheque option) is selected as payment mode a Pre-Acknowledgement Payment (PAP) form is generated which contains the relevant details for payment at any SBI Branch. The applicant takes the print out of the PAP Form and visits any SBI Branch for payment though cash or cheque drawn on SBI Branch. After the payment is successfully processed by the SBI Branch, the SBI Branch will give an acknowledgment of payment on the PAP Form. Now any time the applicant may return to 'State Bank Collect' link in the home page of <u>www.onlinesbi.com</u> for printing the e-receipt from the 'Payment History' link as copy of this is required to start online application submission process.

NB: While paying application fees online, if the account is debited but e- Receipt is not generated please wait for two working days unless the last date is approaching before trying once again. This may happen due to failure in connectivity while paying. In all such cases the e- Receipt will be made available from 'Payment History' link of 'State Bank Collect'.